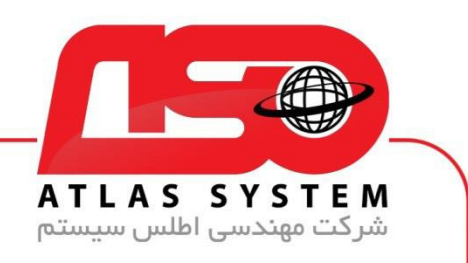

## \*\*راهنمای رفع بلاک بودن سایت در آنتی ویروس \*\*

ابتدا بر روی ایکون Eset کلیک کنید

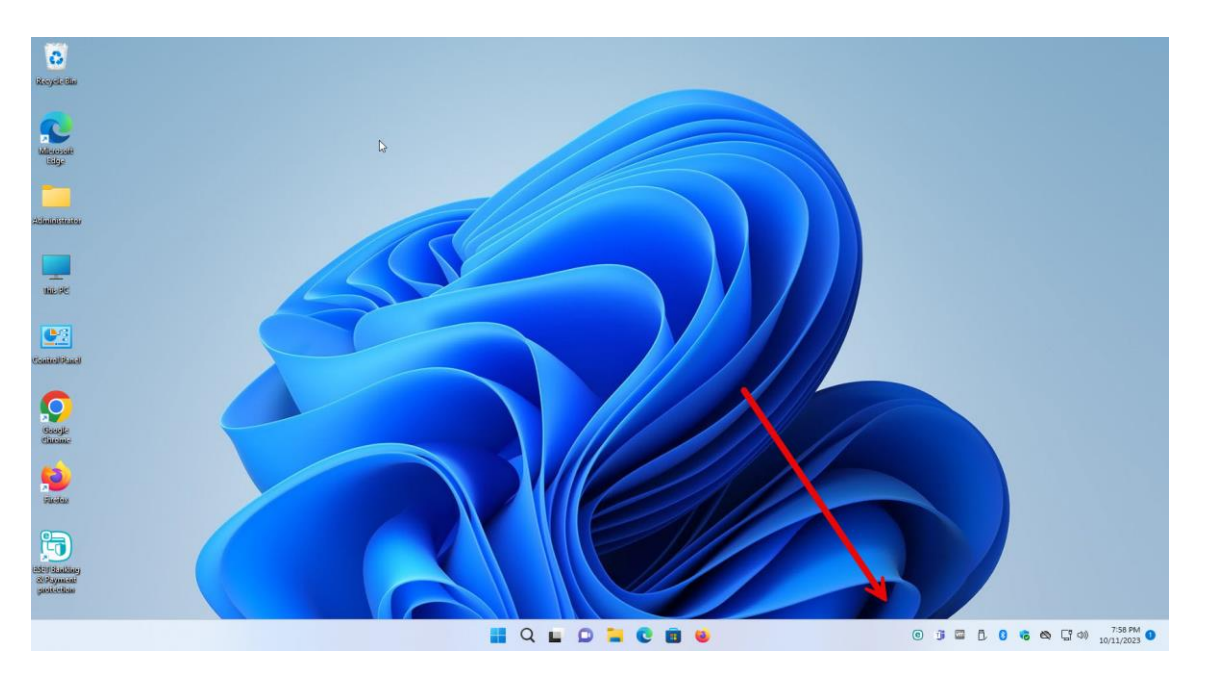

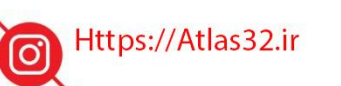

021-22870041

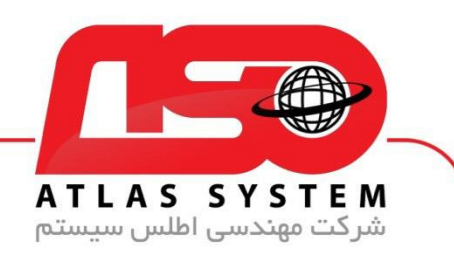

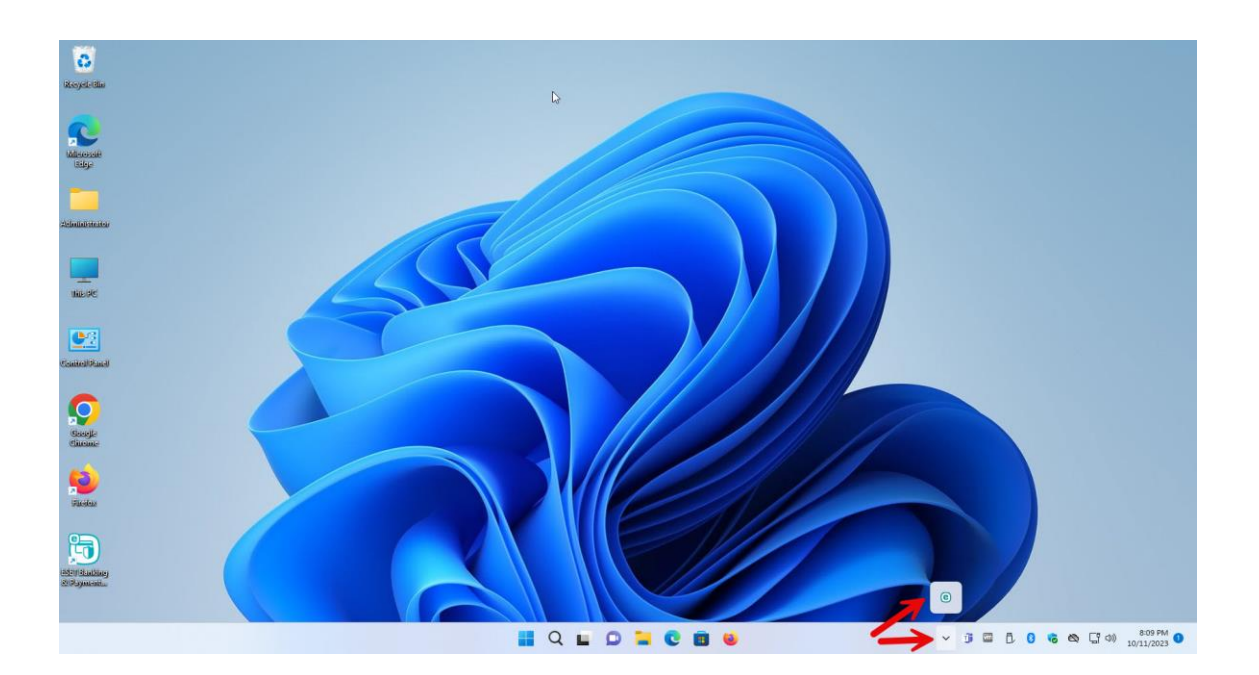

Https://Atlas32.ir

021-22870041

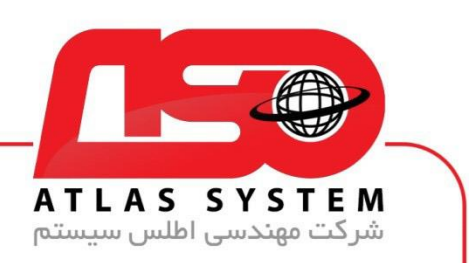

گزینه Setup را انتخاب کنید

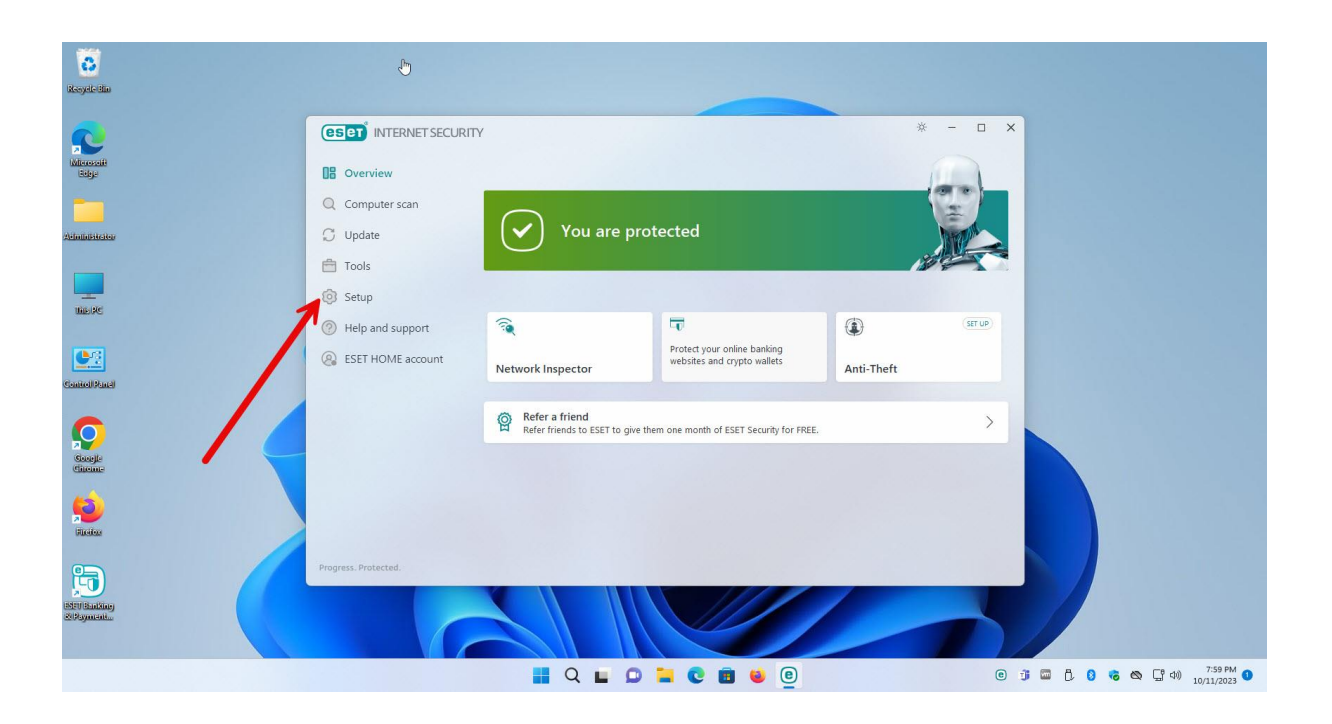

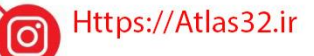

C,

021-22870041

 $\bigcirc$ 

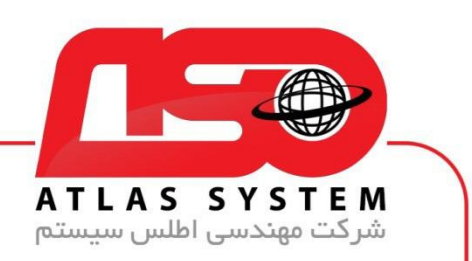

بر روی گزینه Advanced Setup کلیک کنید

| C<br>Riceyele Biu             |                                           |                                                                                                    |                                        |               |
|-------------------------------|-------------------------------------------|----------------------------------------------------------------------------------------------------|----------------------------------------|---------------|
| Microsoft                     |                                           | ţ                                                                                                    | * - 🗆 X                                |               |
|                               | Q Computer scan                           | Computer protection                                                                                         | ?<br>>                                 |               |
| Atoministrator                | 💭 Update                                  | Internet protection     All required internet protection                                                    | >                                      |               |
|                               | Setup     Help and support     Section is | All required interine protection     All required interine protection     All required interined protection | >                                      |               |
| Control Panel                 | Co ESET HOME account                      | Security tools     Additional tools to protect your computer.                                               | >                                      |               |
| Coccije<br>Gracije<br>Gracije |                                           |                                                                                                    |                                        | K             |
| <b>Fi</b> udax                |                                           |                                                                                                    |                                        |               |
| Ę.                            | Progress. Protected.                      | ta in                                                                                                    | nport/Export settings 🌣 Advanced setup |               |
| esentisating<br>201yment      | C C                                       |                                                                                                    |                                        |               |
|                               |                                           | 📕 Q 🖬 🔉 📜 😨 🗃 🐸 💷                                                                                           | 0 1                                    | 🖬 🖯 🚺 诸 🖎 🖵 🕬 |

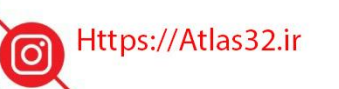

C.

021-22870041

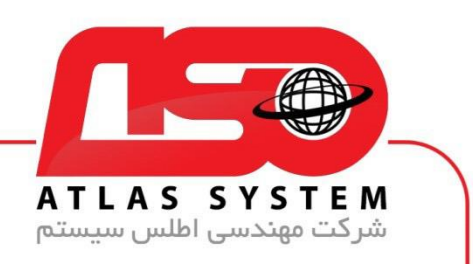

گزینه Protections را انتخاب کنید

| Contraction and the second second sec |                                                                                             |                    |                                     |                                         |
|----------------------------------------------------------------------------------------------------|---------------------------------------------------------------------------------------------|--------------------|-------------------------------------|-----------------------------------------|
|                                                                                                    |                                                                                             |                    | ¥ =                                 | N A A A A A A A A A A A A A A A A A A A |
|                                                                                                    |                                                                                             |                    |                                     | <b>^</b>                                |
| terosofit<br>telop                                                                                                    | 08 C Advanced setup                                                                         | Q                  | × ?                                 | ?                                       |
|                                                                                                    | Q C Detection engine 😉 📑 Exclusi                                                            | ons                | 5                                   |                                         |
| ileiter                                                                                                    | Cloud-based protection 12<br>Cloud-based protection 12<br>Malware scans<br>HIPS 10<br>Advan | ced options        | 5                                   |                                         |
|                                                                                                    | 🛱 T Update 💿 🔹 Netwo                                                                        | rk traffic scanner | 5                                   |                                         |
| PC                                                                                                    | Protections                                                                                 |                    |                                     |                                         |
|                                                                                                    | Connectivity                                                                                |                    | >                                   |                                         |
| Li Alandi                                                                                                    | User interface 3                                                                            |                    |                                     |                                         |
|                                                                                                    | Notifications 5                                                                             |                    | >                                   |                                         |
| > 🔨 🌔                                                                                                    | Privacy settings                                                                            |                    |                                     |                                         |
| eme                                                                                                    |                                                                                             |                    |                                     |                                         |
| 2                                                                                                    |                                                                                             |                    |                                     |                                         |
| alas                                                                                                    | Default                                                                                     |                    | Cancel                              |                                         |
| a /                                                                                                    | Progress                                                                                    | + unbord exhores   | cancer<br>countys - A Auvanced Setu | qu                                      |
| - Ula di Alago                                                                                                    |                                                                                             |                    |                                     |                                         |
| yarad                                                                                                    |                                                                                             |                    |                                     |                                         |
|                                                                                                    |                                                                                             |                    | (                                   | 0 音 🖬 凸 🔒 😘 🕲 [『4》,                     |

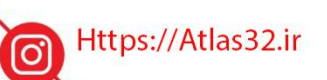

021-22870041

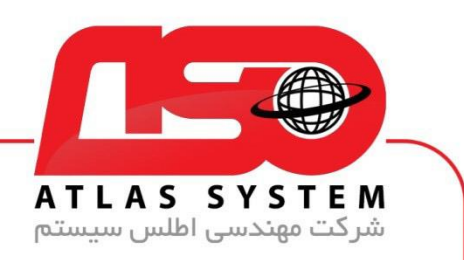

بر روی گزینه Web access protection کلیک کنید

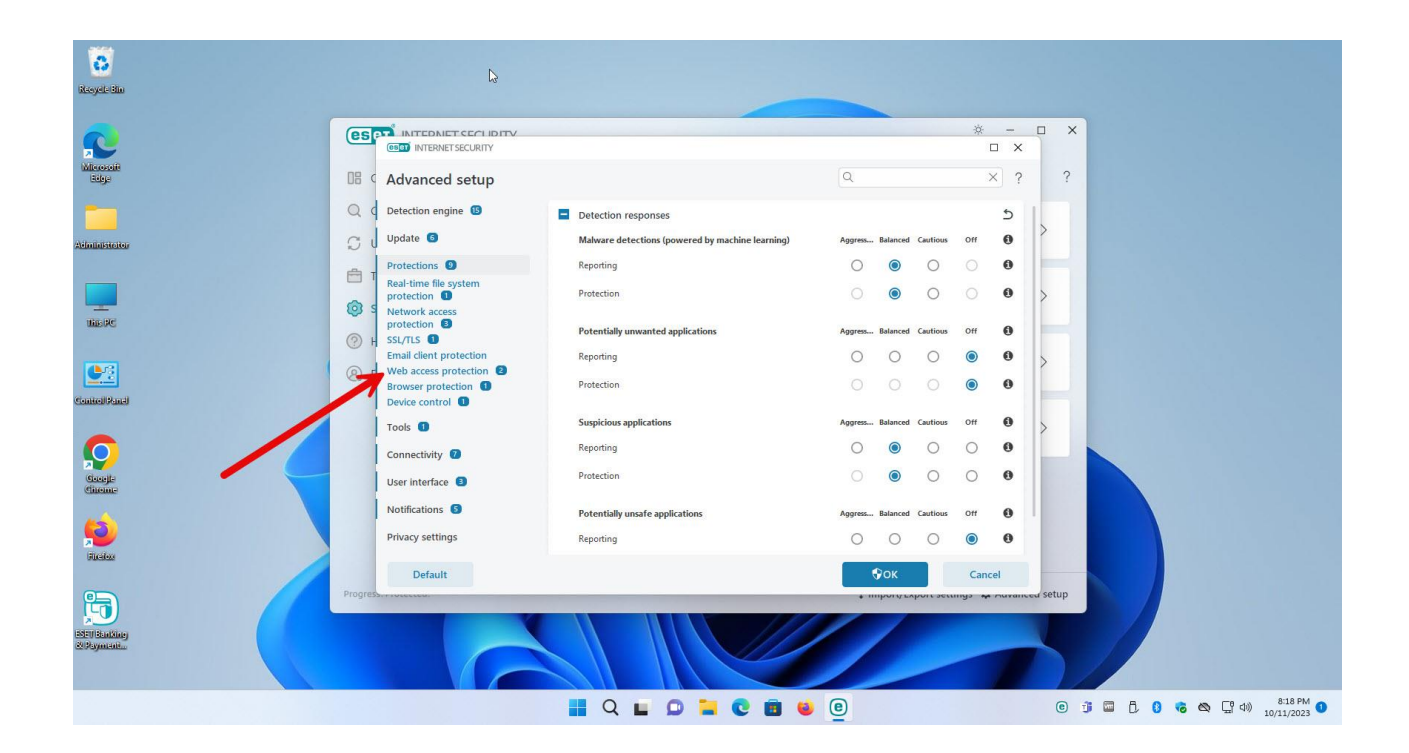

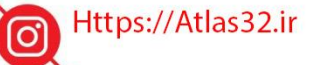

021-22870041

 $\bigcirc$ 

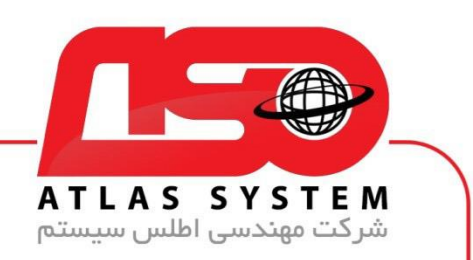

گزینه URL list management را انتخاب کنید

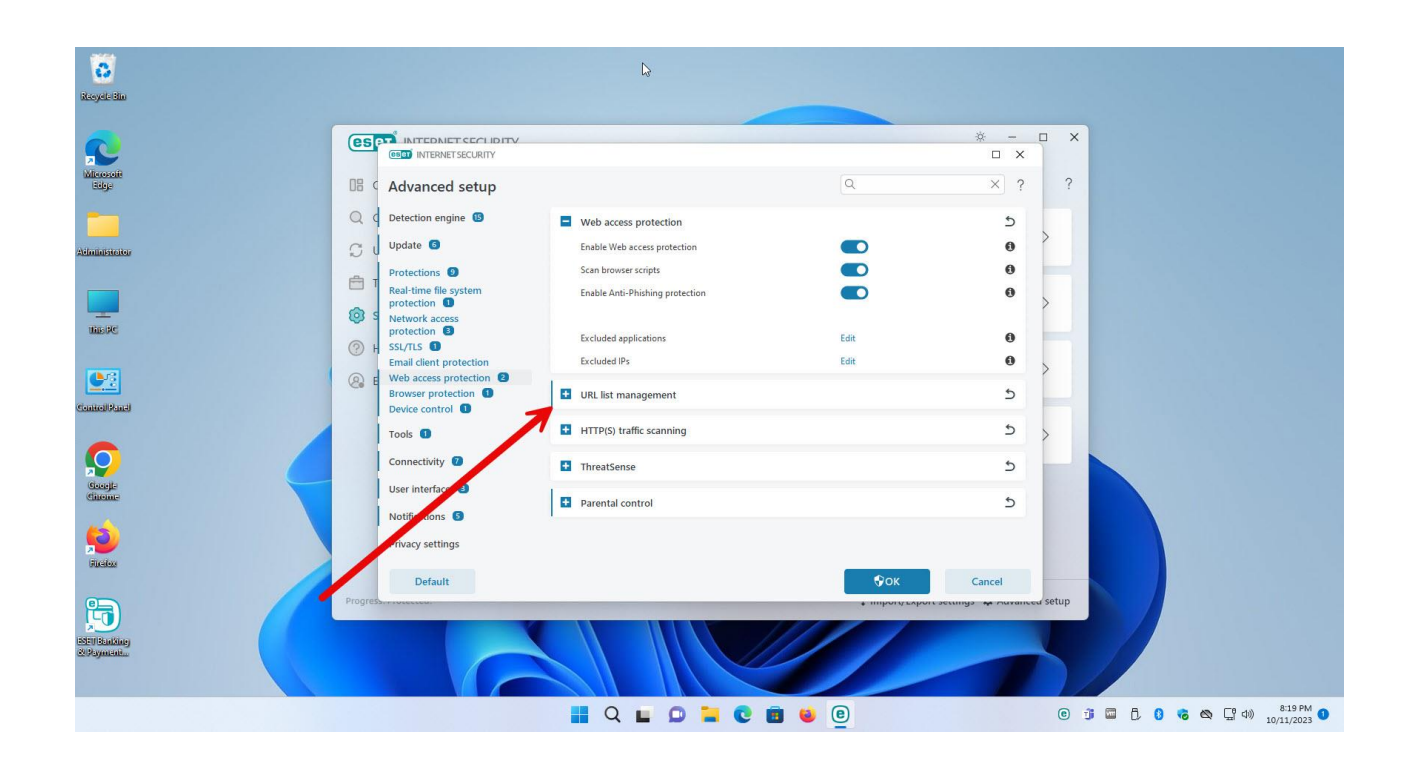

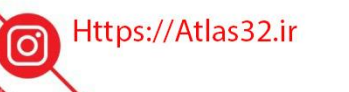

C.

021-22870041

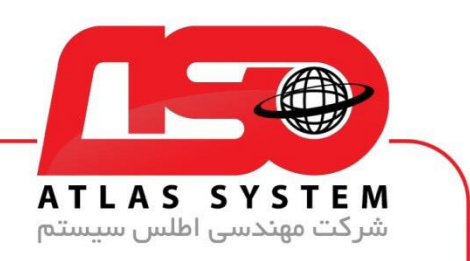

در صفحه باز شده بر روی گزینه Edit کلیک کنید

| 8<br>yeleläin         |            |                                                  |                          |               |                          |             |  |
|-----------------------|------------|--------------------------------------------------|--------------------------|---------------|--------------------------|-------------|--|
| 2                     | es         |                                                  | Ĵ                        |               | * - ¤                    | ×           |  |
| erosoft<br>tidge      | 08 (       | Advanced setup                                   |                          | ٩             | × ?                      | ?           |  |
|                       | Q          | Detection engine 19                              | Web access protection    |               | 5                        |             |  |
|                       | SI         | Update 💿                                         | URL list management      |               | 5                        |             |  |
|                       | ê 1        | Protections (2)<br>Real-time file system         | Address list             | Edit          | 0                        |             |  |
|                       | () s       | protection 1<br>Network access                   | HTTP(S) traffic scanning | 1             | 5                        |             |  |
| c                     | (?) I      | protection 🚯<br>SSL/TLS 🕕                        | ThreatSense              |               | 5                        |             |  |
|                       | <b>@</b> 1 | Email client protection<br>Web access protection | Parental control         | /             | 5                        |             |  |
| unel                  |            | Device control                                   |                          |               |                          |             |  |
| e<br>e                |            | Tools 1<br>Connectivity 7<br>User interface 1    |                          |               | >                        |             |  |
| ,                     |            | Notifications S Privacy settings                 |                          |               |                          |             |  |
|                       | Program    | Default                                          | •                        | €ок           | Cancel                   | atun        |  |
| b)<br>mkinej<br>scatu | Progres    |                                                  |                          | + importation | r sectings 😽 nuvanced Si | emp         |  |
|                       |            |                                                  |                          | e (e)         |                          | 0 1 0 L 0 0 |  |

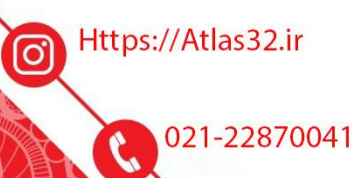

021-22870041

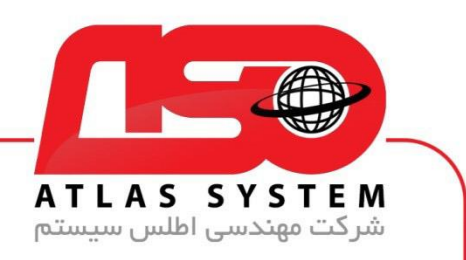

| ~                                                                                                    |                                                                                                    | VTIV                                                                                                    |                                                                                                    | * -<br>- ×                                                                                                    | □ ×                                                                                                 |
|----------------------------------------------------------------------------------------------------|----------------------------------------------------------------------------------------------------|----------------------------------------------------------------------------------------------------|----------------------------------------------------------------------------------------------------|----------------------------------------------------------------------------------------------------|----------------------------------------------------------------------------------------------------|
| Minorali                                                                                                    |                                                                                                    |                                                                                                    | 0                                                                                                    | × 2                                                                                                    | 2                                                                                                   |
| Capp                                                                                                    |                                                                                                    | ECURITY                                                                                                    |                                                                                                    |                                                                                                    |                                                                                                    |
|                                                                                                    | Q Q Detec Address list                                                                                                    |                                                                                                    |                                                                                                    | <del>د</del> ?                                                                                                    |                                                                                                    |
| Administration                                                                                                    | C U Updat                                                                                                    |                                                                                                    |                                                                                                    | 9 5                                                                                                    |                                                                                                    |
|                                                                                                    | Prote List name                                                                                                    |                                                                                                    | Address types List description                                                                                                    | 0                                                                                                    |                                                                                                    |
|                                                                                                    | Real-t List of allowed                                                                                                    | d addresses                                                                                                    | Allowed                                                                                                    |                                                                                                    | >                                                                                                   |
| HESPC                                                                                                    | S Network List of blocker                                                                                                    | d addresses<br>ses excluded from content scan                                                                                                    | Blocked<br>Found malware is ignored                                                                                                    | 5                                                                                                    |                                                                                                    |
|                                                                                                    | () H SSL/TI                                                                                                    | 1                                                                                                    |                                                                                                    | 5                                                                                                    |                                                                                                    |
|                                                                                                    | (Q) E Web :                                                                                                    |                                                                                                    |                                                                                                    |                                                                                                    | >                                                                                                   |
| for the second second s                                                                                                    | Brows                                                                                                    |                                                                                                    |                                                                                                    | 5                                                                                                    |                                                                                                    |
| Clancestary                                                                                                    | Devid                                                                                                    |                                                                                                    |                                                                                                    |                                                                                                    |                                                                                                    |
| 6                                                                                                    |                                                                                                    |                                                                                                    |                                                                                                    |                                                                                                    | 2                                                                                                   |
|                                                                                                    | Conne Add Edit                                                                                                    | Delete                                                                                                    |                                                                                                    | Import Export                                                                                                    |                                                                                                    |
| Cinciple<br>Cinciple                                                                                                    | User i Add a wildcard (                                                                                                    | ") to the list of blocked addresses to bloc                                                                                                    | k all URLs except those included in a list of allowed a                                                                                                    | ddresses.                                                                                                    |                                                                                                    |
|                                                                                                    | Notifi                                                                                                    |                                                                                                    |                                                                                                    |                                                                                                    |                                                                                                    |
| <b>9</b>                                                                                                    | Privac                                                                                                    |                                                                                                    | O                                                                                                    | Cancel                                                                                                    |                                                                                                    |
| Filedeze                                                                                                    |                                                                                                    |                                                                                                    |                                                                                                    |                                                                                                    |                                                                                                    |
| -                                                                                                    | Detault                                                                                                    |                                                                                                    | € <b>y</b> Ok                                                                                                    | Cancel                                                                                                    | setun                                                                                               |
|                                                                                                    |                                                                                                    |                                                                                                    | · mport                                                                                                    | apport settings aprilariance                                                                                            | a setab                                                                                             |
| 3                                                                                                    |                                                                                                    |                                                                                                    |                                                                                                    |                                                                                                    |                                                                                                    |
|                                                                                                    |                                                                                                    |                                                                                                    | ┛ ┛ ♥ ₪ ♥                                                                                                    |                                                                                                    |                                                                                                    |
|                                                                                                    |                                                                                                    |                                                                                                    |                                                                                                    |                                                                                                    |                                                                                                    |
|                                                                                                    |                                                                                                    |                                                                                                    |                                                                                                    |                                                                                                    |                                                                                                    |
| Recycle Bio                                                                                                    |                                                                                                    |                                                                                                    |                                                                                                    |                                                                                                    |                                                                                                    |
| isteeyele Blur                                                                                                    |                                                                                                    |                                                                                                    |                                                                                                    | × -                                                                                                    |                                                                                                    |
| Respect Size                                                                                                    |                                                                                                    |                                                                                                    |                                                                                                    | * -<br>- ×                                                                                                    | _ ×                                                                                                 |
| itcoret ilin                                                                                                    |                                                                                                    |                                                                                                    | x                                                                                                    | * -<br>- ×<br>- ×                                                                                                    | □ ×<br>?                                                                                            |
| itegeleško<br>Miteosoit<br>Skje                                                                                                    |                                                                                                    | Edit list                                                                                                    | - ×<br>?                                                                                                    | * -<br>- x<br>- x<br>- x                                                                                                | □ ×<br>?                                                                                            |
| iteopale iliu<br>Macosofi<br>Esige                                                                                                    | Contraction of the second sectors of the second sectors of the sec                                                                                                    | Ecit list<br>Addres list type                                                                                                    | Found malware is ignored                                                                                                    | * -<br>- ×<br>- ×<br>?<br>- ×<br>?<br>5                                                                                 | ₽ ×<br>?                                                                                            |
| itegeletiin<br>Mitegeletiin<br>Boge<br>administratur                                                                                                    | C Updat                                                                                                    | Edit list<br>Address lat type<br>Lat anne                                                                                                    | Found malware is ignored ·<br>List of addresse excluded from content scan                                                                                                    | * -<br>- ×<br>- ×<br>? 5<br>                                                                                            | □ ×<br>?<br>>                                                                                       |
| Recycle Bin<br>Milescoli<br>Solge<br>achunistation                                                                                                    | C d updat                                                                                                    | Edit list<br>Address let type<br>List ensme<br>List ensme                                                                                                    | Pound malware is ignored<br>List of addresses excluded from content scan                                                                                                    | × -<br>× ?<br>? × -<br>? 2                                                                                              | □ ×<br>?<br>>                                                                                       |
| RecycleBin<br>Microsoft<br>Bidge<br>Stalge                                                                                                    | Construction of the second second se                                                                                                    | EDITY<br>EDITY<br>EDITY<br>Address let type<br>List active<br>List active<br>List active<br>List active                                                                                                    | Found mahvare is ignored ~<br>List of addresses excluded from content scan                                                                                                    | × -<br>× ?<br>? ×<br>? 5<br>                                                                                            | □ x<br>?<br>>                                                                                       |
| Recyclesia<br>Microsoft<br>Bolge<br>Administrator                                                                                                    | C Advanced cestin<br>Advanced cestin<br>C Advanced cestin<br>C Updat<br>Prote<br>Realt<br>Realt<br>C I Updat<br>Est name<br>Realt<br>List of allower<br>Network Internet Solution<br>C I Detect<br>C I Internet Solution<br>C I Internet Solution<br>C I Internet                                                                                                    | Edit list<br>Addres la type<br>List security<br>List decription<br>List decription<br>Security on applying<br>Instity one applying                                                                                                    | Found mailware is ignored v<br>List of addresses excluded from content scan                                                                                                    | * -<br>× ?<br>• × ?<br>• × ?<br>• 5                                                                                     | □ x<br>?<br>>                                                                                       |
| Recycle Bin<br>ideceopie<br>ideceopie<br>administrator<br>ideceopie                                                                                                    | C Detec  Advproced ceture  Advproced ceture  Detec  Advross list  Detec  Advross list  List ame  Real- List ame  Real- List ame  Real- List address  List of blocke  Prote  Real- List of blocke  Prote  Real- List of blocke  Prote  Real- List of blocke  Prote  Real- List of blocke  Prote  Real- List of blocke  Prote  Real- List of blocke  Prote  Real- List of blocke  Prote  Real- List of blocke  Prote  Real- List of blocke  Prote Real- List of blocke  Prote Real- List of blocke  Prote Real- List of blocke Prote Real- List of blocke Prote Real- List of bloc                                                                                                    | Edit list<br>Address lat type<br>List active<br>Ist active<br>Logging severity                                                                                                    | Found malware is ignored<br>List of addresses excluded from content scan<br>None                                                                                                    | * -<br>× ?<br>• × ?<br>• ×<br>• •                                                                                       | □ ×<br>?<br>>                                                                                       |
| Recycle Sin<br>Walcosoff<br>Solge<br>Administrator                                                                                                    | Advanced certury     Advanced certury     Adva                                                                                                    | Edit list<br>Category Address list type<br>List active<br>List active<br>List | Found malware is ignored<br>List of addresses excluded from content scan<br>None                                                                                                    | * -<br>- x<br>? ?<br>? 5<br>0<br>5                                                                                      | □ ×<br>?<br>>                                                                                       |
| iteopde ilu<br>ideopde ilu<br>ideop                                                                                                    | C d Detec<br>C d Detec<br>C d Detec | Edit list<br>Edit store<br>List active<br>Netty when applying<br>Logging severity<br>Address list                                                                                                    | Found malware is ignored  Found malware is ignored  None  Q                                                                                                    | * -<br>× ?<br>? ><br>0 5<br>0<br>5                                                                                      | ₽ ×<br>?<br>>                                                                                       |
| iteopeleitiin<br>Microsoff<br>Saba<br>administrator<br>Taisaide<br>Taisaide<br>Cantrol Anal                                                                                                    | Construction of the second sectors of the second sectors of the sectors of the s                                                                                                    | Contraction of the second of the second of                                                                                                    | Found malware is ignored<br>List of addresse excluded from content scan                                                                                                    | × -<br>× ?<br>? 5<br>0 5<br>0<br>5                                                                                      | ₽ ×<br>?<br>>                                                                                       |
| Recycle Sin<br>Witwooin<br>Sobje<br>Refinition Ange<br>Tites Ref<br>Control Manuel<br>Control Manuel                                                                                                    | Constant Section 2                                                                                                    | C C INTERNETSECURITY  E Cit list Address list type List active Notify when applying List active List active List active Address list                                                                                                    | Found malware is ignored<br>List of addresses excluded from content scan                                                                                                    | × -<br>× ?<br>? 5<br>0 5<br>5<br>5                                                                                      | □ x<br>?<br>>                                                                                       |
| Recycle Sin<br>Wilcocon<br>Solge<br>Achinistrator<br>Taballe<br>Control Planel<br>Control Planel                                                                                                    | Image: Second second second                                                                                                    | Edit list<br>Address list yes<br>List accordition<br>List accordition<br>List accordition<br>List accordition<br>List accordition<br>List accordition<br>List accordition<br>List accordition                                                                                                    | Found makware is ignored<br>List of addresses excluded from content scan<br>None                                                                                                    | * -<br>× ?<br>? 5<br>? 5<br>0<br>5<br>5<br>5                                                                            | □ ×<br>?<br>>                                                                                       |
| Recycle Bin<br>Wilcowski<br>Bolge<br>Actinitiaties<br>ties PC<br>Control Planet<br>Control Planet                                                                                                    | Connection of the section of the se                                                                                                    | C C C C C C C C C C C C C C C C C C C                                                                                                    | Found malware is ignored<br>List of addresses excluded from content scan                                                                                                    | x -<br>x ?<br>x ?<br>y 5<br>0 5<br>5<br>5<br>5<br>5                                                                     | □ ×<br>?<br>>                                                                                       |
| Recycle Bin<br>Editoropie<br>Sign<br>Administrator<br>Test RC<br>Control Manol<br>Control Manol<br>Control Manol<br>Control Manol<br>Control Manol                                                                                                    | Adversed ceture     Adversed ceture     Adversed ceture     Adversed ceture     Adversed ceture     Adversed ceture     Adversed ceture     Adversed ceture     Adversed ceture     Adversed     Adversed     Ad                                                                                                    | Edit list<br>Address list<br>List active<br>Logging severity<br>Address list                                                                                                    | Found malware is ignored<br>List of addresses excluded from content scan<br>None                                                                                                    | x -<br>x<br>?<br>?<br>?<br>5<br>0<br>5<br>5<br>5                                                                        | □ x<br>?<br>>                                                                                       |
| Recycle Sin<br>Walkowski<br>Sige<br>Administrator<br>Taxis RC<br>Control Planet<br>Control Planet<br>Control Planet                                                                                                    | Comparing the second second s                                                                                                    | Edit list<br>Address list<br>List active<br>List active<br>Logging severty<br>Address list                                                                                                    | Found malware is ignored   Found malware is ignored   Itis of addresses excluded from content scan  None                                                                                                    | x -<br>x ?<br>2 x ?<br>2 5<br>0 5<br>5<br>5<br>5<br>5<br>5<br>5<br>5<br>5<br>5<br>5                                     | ₽ ×<br>?<br>>                                                                                       |
| Recycle Sin<br>Wilcowsie<br>Sige<br>Administratur<br>Tais PC<br>Control Planet<br>Control Planet<br>Control Planet<br>Control Planet<br>Control Planet                                                                                                    | Con Con Con Con Con Con Con Con Con Con                                                                                                    | Ecit list<br>Address list<br>List active<br>List active<br>List active<br>Address list<br>Address list<br>Address list                                                                                                    | Found malware is ignored  Found malware is ignored  To addresses excluded from content scan  None                                                                                                    | x -<br>x ?<br>2 2<br>0 5<br>0<br>5<br>5<br>5<br>5<br>5<br>5<br>5<br>5<br>5<br>7<br>7<br>7<br>7<br>7<br>7<br>7<br>7<br>7 | ₽ ×<br>?<br>>                                                                                       |
| iteopale din<br>Laboration<br>Salari<br>Salari<br>Sala | Adv=read each and a wildcard (     Notifie     Server     Device     Add = Edit     User     Add = Web     Server     Device     Server     Device     Server     Server     Device     Server     Device     Server     Device     Server     Server     Device     Server     Server                                                                                                    | Edit list<br>Address list<br>List active<br>List active<br>List active<br>Address list<br>Address list<br>Address list                                                                                                    |                                                                                                    | x -<br>x ?<br>2 2<br>2 5<br>6<br>5<br>5<br>5<br>5<br>5<br>5<br>5<br>5<br>5<br>5<br>5<br>5<br>5<br>5<br>5<br>5<br>5<br>5 | ₽ ×<br>?<br>>                                                                                       |
| Recycle Sin<br>Microsofi<br>Soby<br>Tabalasta<br>Tabalasta<br>Tabalasta<br>Control Sincel<br>Control Sincel<br>Control Sincel<br>Control Sincel<br>Control Sincel<br>Control Sincel<br>Control Sincel<br>Control Sincel<br>Control Sincel<br>Control Sincel<br>Control Sincel<br>Control Sincel<br>Control Sincel<br>Control Sincel                                                                                                    | Connection     Connection     C                                                                                                    | Control of the second second                                                                                                    | Found malware is ignored  Found malware is ignored  ist of addresse excluded from content scan  None                                                                                                    | x -<br>x ?<br>? 2<br>? 2<br>0<br>5<br>5<br>5<br>5<br>5<br>5<br>5<br>5<br>5<br>5<br>5<br>5<br>5<br>5<br>5<br>5<br>5<br>5 | <ul> <li>x</li> <li>?</li> <li>&gt;</li> <li>&gt;</li> <li>&gt;</li> <li>&gt;</li> <li>x</li> </ul> |
| iteogele din<br>Weiseoodi<br>Solge<br>Tationinosentor<br>Tationinosentor                                                                                                    | Constant Constant Constan                                                                                                    | Important         Edit list         Address la type         List secciption         List description         List description         Loging severity         Address list         Address list         Address list         Address list                                                                                                    | Found malware is ignored  Found malware is ignored  Ist of addresse excluded from content scan  None  Q  Mone  Q  C  C C C C C C C C C C C C C C C C                                                                                                    | x<br>x<br>y<br>x<br>y<br>y<br>x<br>y<br>y<br>y<br>y<br>y<br>y<br>y<br>y<br>y<br>y<br>y<br>y<br>y                        | r<br>>                                                                                              |
| Recycle Sin<br>Linewski<br>Linewski<br>Athunistoty<br>Lines Re<br>Cantacol Planol<br>Cantacol Planol<br>Contacol Planol<br>Contacol Planol<br>Contacol Planol<br>Contacol Planol<br>Contacol Planol                                                                                                    | Adversed cature     MISBRETSCURIU     Adversed cature     MISBRETSCURIU     Adversed cature     MISBRETSCURIU     Updat     Prote     Prote     Prote     Prote     Prote     Prote     Conv     Conv     Add a widdard (0     Prote     ME     Notifi     Prote     Conv     Lef addex     Conv     Lef addex     Lef addex     Conv     Lef addex     Lef addex     Le                                                                                                    | Edit list         Address list type         List active         List active         List active         Logging severity         Address list         Address list         Address list                                                                                                    | Found mahvare is ignored<br>Found mahvare is ignored<br>List of addresses excluded from content scan<br>None<br>None<br>C C Cancel<br>C C Cancel<br>• runprus                                                                                                    | x<br>x<br>y<br>y<br>y<br>y<br>y<br>y<br>y<br>y<br>y<br>y<br>y<br>y<br>y<br>y<br>y<br>y<br>y<br>y                        | r setup                                                                                             |
| Recycle Sin<br>Liston polit<br>Sigur<br>Administrator<br>Listo PC<br>Listo PC<br>Control PC<br>Listo<br>Control PC<br>Listo<br>Reconstrator<br>Reconstrator                                | Image: Second second second                                                                                                    | Edit list<br>Address list<br>List active<br>List active<br>List active<br>Address list<br>Address list                                                                                                    | Found mahvare is ignored  Found mahvare is ignored  None  None   K  K  K  K  K  K  K  K  K  K  K  K                                                                                                    | x -<br>x<br>?<br>?<br>?<br>?<br>?<br>?<br>?<br>?<br>?<br>?<br>?<br>?<br>?<br>?<br>?<br>?<br>?<br>?                      | r setup                                                                                             |
| Recycle Bin<br>Lidicacon<br>Signe<br>Administrator<br>Time Re<br>Control Planet<br>Control Planet<br>Control Planet<br>Control Planet<br>Control Planet<br>Control Planet<br>Control Planet                                                                                                    | Image: Second second second                                                                                                    | Edit list<br>Address list<br>List active<br>List active<br>List active<br>Address list                                                                                                    | Pound malware is ignored  Found malware is ignored  Found malware is ignored  None                                                                                                    | x<br>x<br>y<br>y<br>y<br>y<br>y<br>y<br>y<br>y<br>y<br>y<br>y<br>y<br>y                                                 | <pre>x ? &gt; &gt; &gt; &gt; </pre>                                                                 |
| Recycle Bin<br>Lisacosi<br>Sige<br>Admidistator<br>Tisacos<br>Control Panel<br>Control Panel                                                                                                    | Image: Second second second                                                                                                    | Edit ist<br>Address list<br>List active<br>List active<br>Loging severty<br>Address list                                                                                                    | Found malware is ignored  Found malware is ignored  Found malware is | x -<br>x ?<br>? 2<br>9<br>9<br>9<br>9<br>9<br>9<br>9<br>9<br>9<br>9<br>9<br>9<br>9<br>9<br>9<br>9<br>9<br>9<br>9        | r setup                                                                                             |
| Recycleilin<br>Welsowait<br>Sige<br>Pelminiperioder<br>Welsowait<br>Welsowait<br>Welsowai                                                                                                    | Adversed cating<br>with interest cating<br>Adversed cating<br>adversed cating<br>a                                                                                                    | Edit ist<br>Address list<br>List active<br>List active<br>Address list<br>Address list                                                                                                    | Import       Export         OK       Cancel                                                                                                    | x -<br>x<br>?<br>?<br>?<br>?<br>?<br>?<br>?<br>?<br>?<br>?<br>?<br>?<br>?<br>?<br>?<br>?<br>?<br>?                      | ar setup                                                                                            |

0

مطابق عکس زیر بر روی List of addresses excluded from content scan دابل کلیک کنید

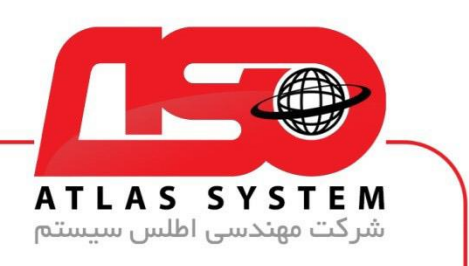

بر روی گزینه add کلیک کنید

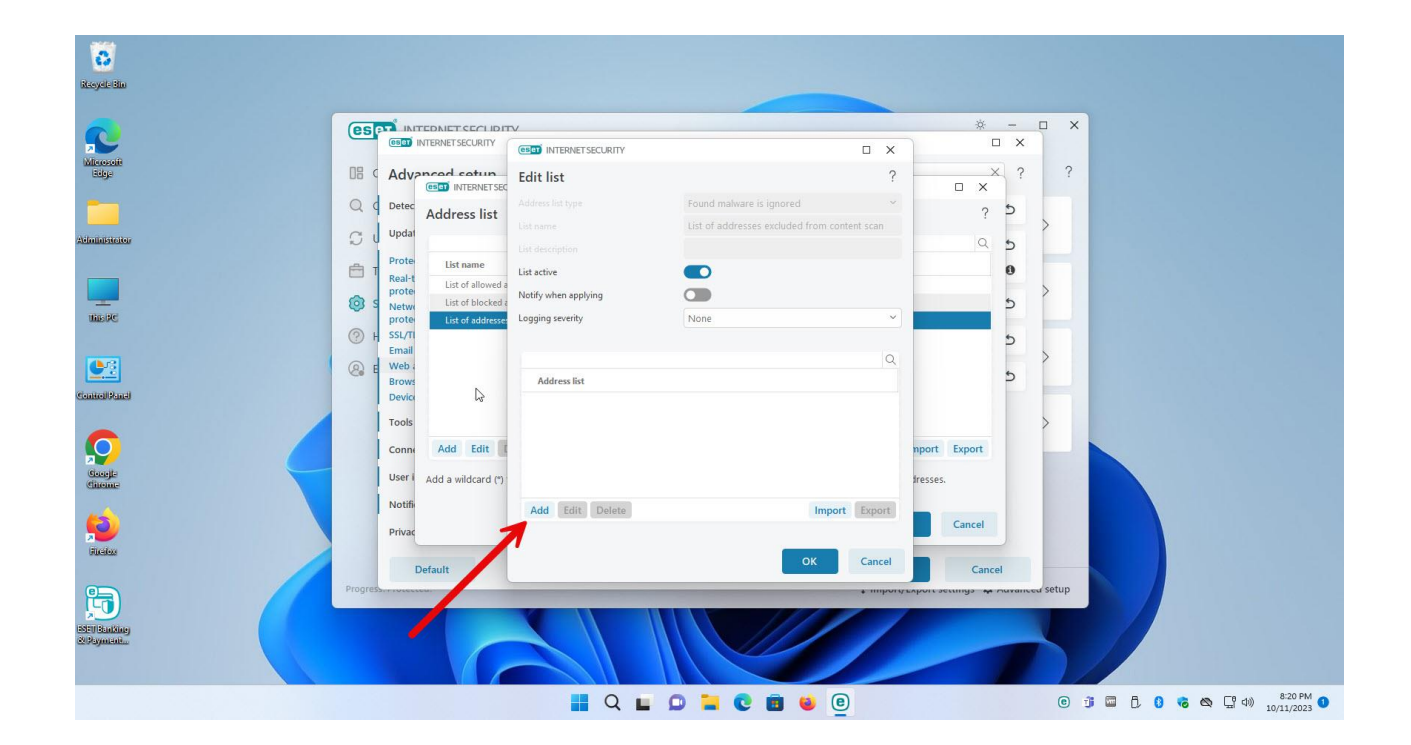

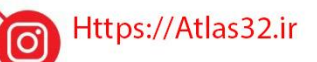

021-22870041

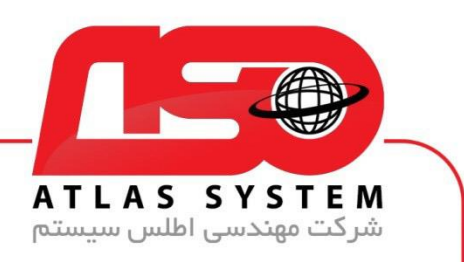

در کادر باز شده اسم سایت که بلاک شده است را وارد نمایید

## https://atlas32.ir

atlas32.ir

\*atlas32\*

Atlas???.???

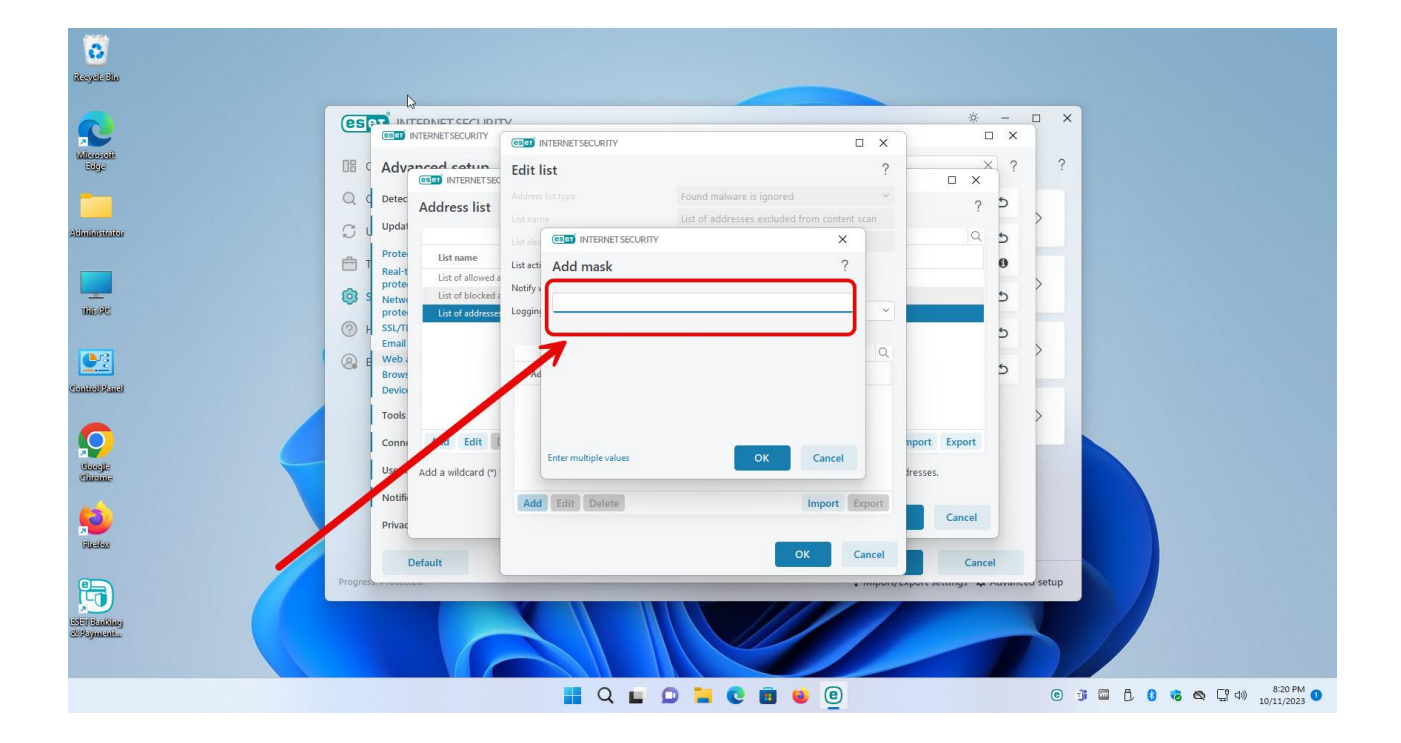

Https://Atlas32.ir

C,

0

021-22870041

 $\bigcirc$ 

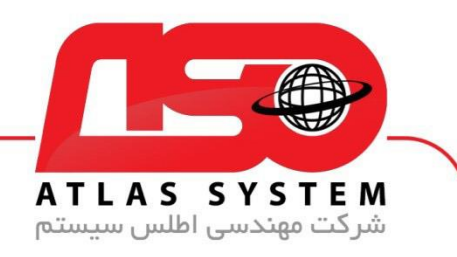

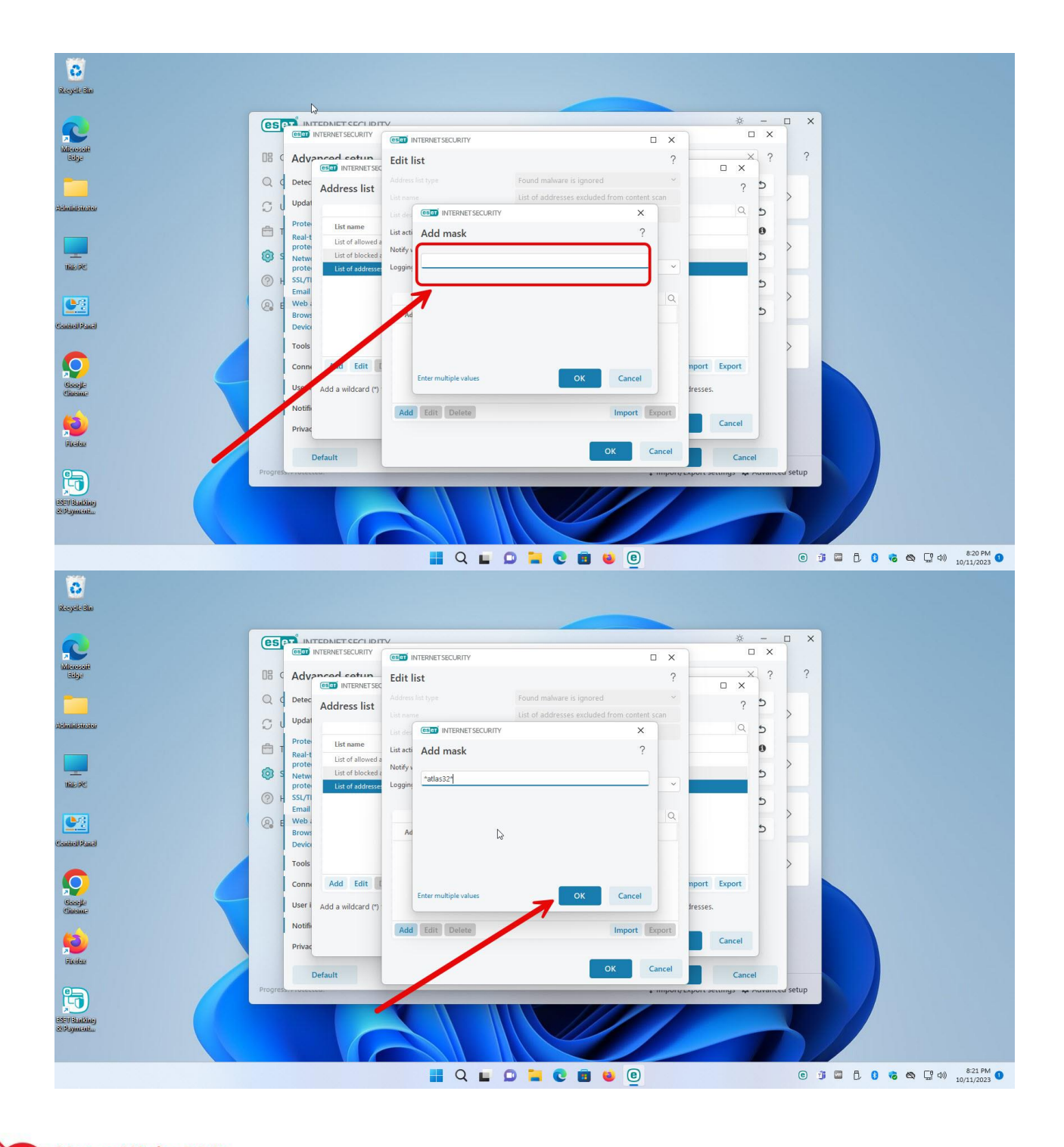

Https://Atlas32.ir

0

021-22870041

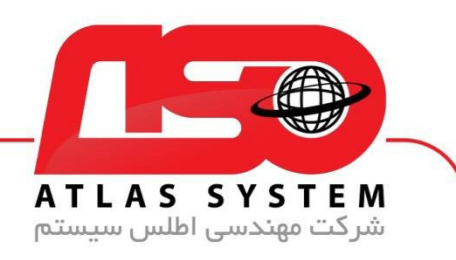

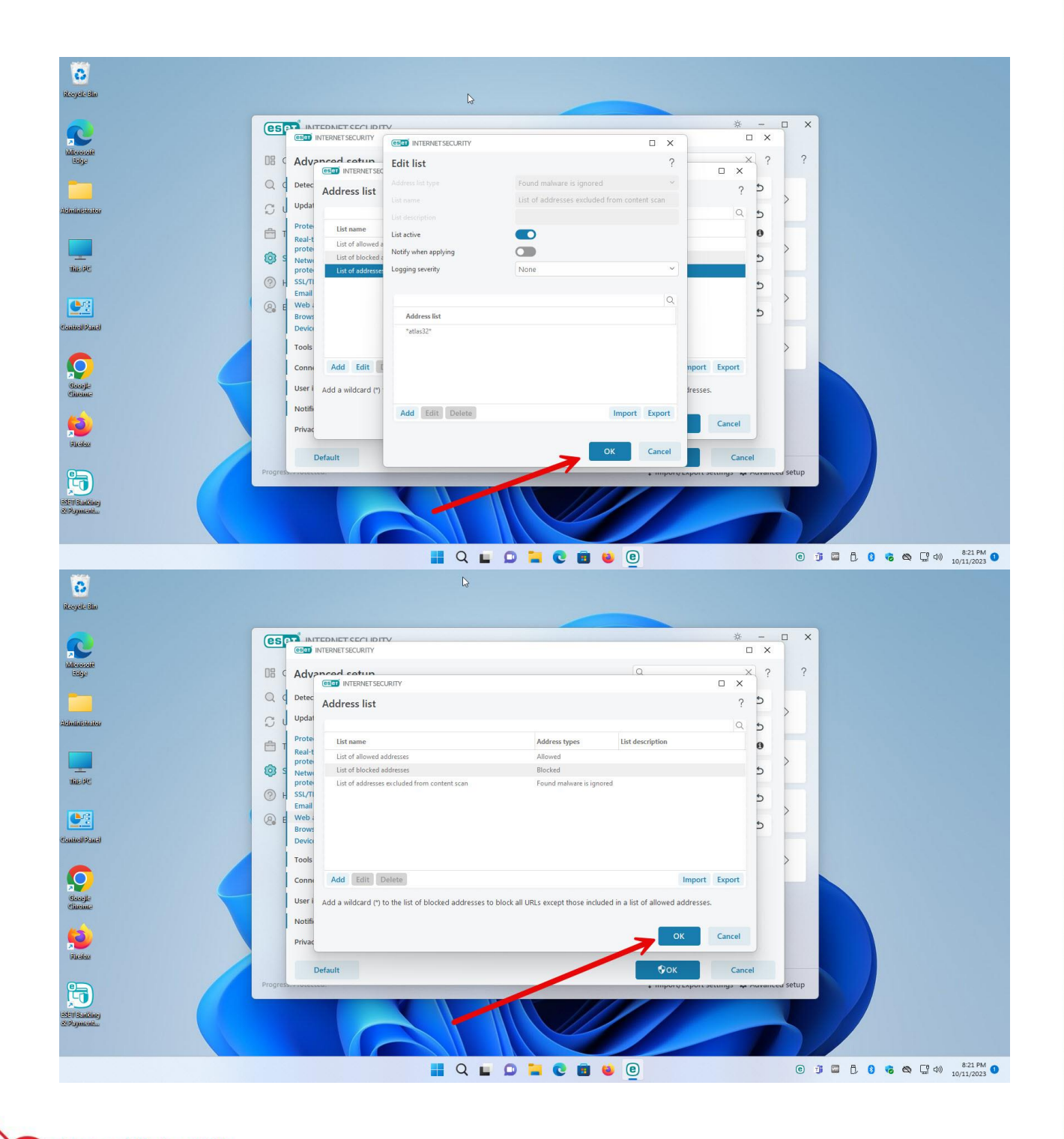

Https://Atlas32.ir

0

021-22870041

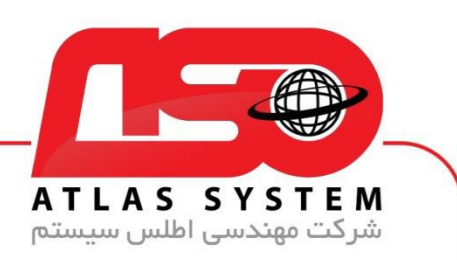

| C.                                                                                                    |          |                                               | Ç3                       |                   |                        |                    |           |
|----------------------------------------------------------------------------------------------------|----------|-----------------------------------------------|--------------------------|-------------------|------------------------|--------------------|-----------|
|                                                                                                    |          |                                               |                          |                   | ÷ – П                  |                    |           |
|                                                                                                    | (est     |                                               |                          |                   |                        |                    |           |
| Microsofi<br>Bilge                                                                                                    | 08 C     | Advanced setup                                |                          | Q                 | × ?                    | ?                  |           |
|                                                                                                    | Qd       | Detection engine 19                           | • Web access protection  |                   | 5                      |                    |           |
| Administrator                                                                                                    | SU       | Update 💿                                      | URL list management      |                   | 5                      |                    |           |
|                                                                                                    | Ē 1      | Protections  9 Real-time file system          | Address list             | Edit              | 0                      |                    |           |
|                                                                                                    | @ s      | Protection  Network access                    | HTTP(S) traffic scanning |                   | 5                      |                    |           |
| and the second second sec | (?) H    | SSL/TLS  Fmail client protection              | • ThreatSense            |                   | 5                      |                    |           |
| <b>S</b>                                                                                                    | @ E      | Web access protection                         | Parental control         |                   | 5                      |                    |           |
| ControlPanel                                                                                                    |          | Device control                                |                          |                   |                        |                    |           |
|                                                                                                    |          | Tools 1<br>Connectivity 7<br>User interface 3 |                          |                   | >                      |                    |           |
| Chieffe                                                                                                    |          | Notifications 5                               |                          |                   |                        |                    |           |
| <b>!</b>                                                                                                    |          | Privacy settings                              |                          |                   |                        |                    |           |
| Ruster                                                                                                    |          | Default                                       |                          | • ОК              | Cancel                 |                    |           |
| 5                                                                                                    | Progress |                                               |                          | + IIIIporsteaport | actunga - A Puranced S | setup              |           |
| ESEPTEANZING<br>20172ymlantuu<br>20172ymlantuu                                                                                                    |          |                                               |                          |                   |                        |                    |           |
|                                                                                                    |          |                                               | 📕 Q 🖬 🔘 🐂                | C 🗉 🐸 😐           |                        | © j ⊑ Ĉ § & & Ç 4) | 8<br>10/1 |

از انتخاب شما برای استفاده از محصول ما سپاسگزاریم. در صورت بروز هرگونه سوال یا نیاز به راهنمایی بیشتر، لطفاً با تیم پشتیبانی ما تماس حاصل فرمایید

021-22870041

Https://Atlas32.ir

 $\bigcirc$ 

C.

021-22870041